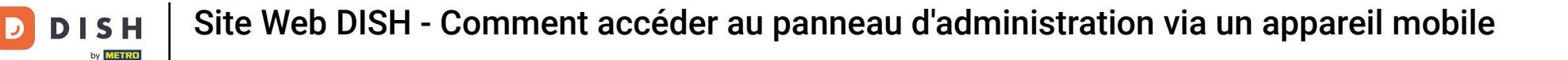

Une fois connecté à l'application DISH, cliquez sur Site Web DISH .

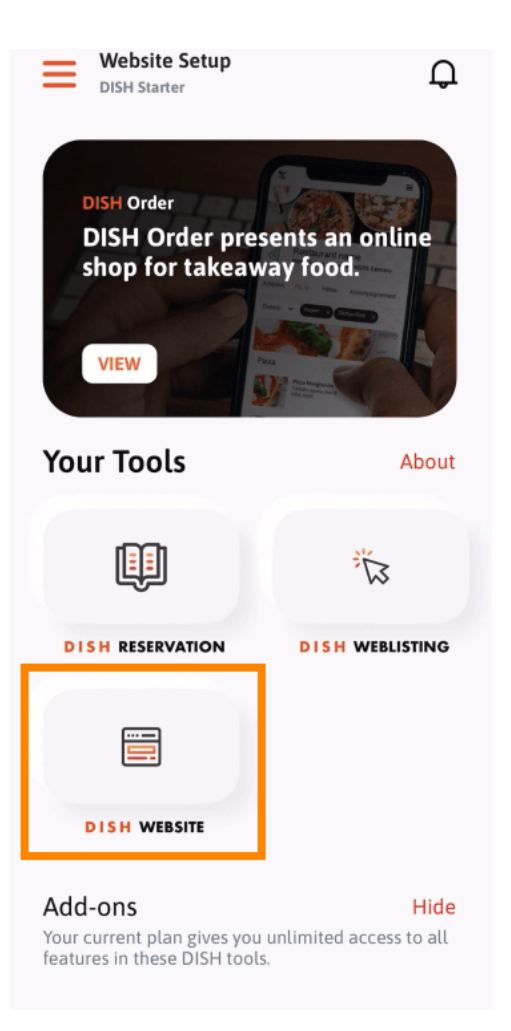

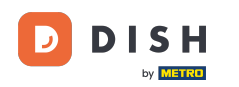

Site Web DISH - Comment accéder au panneau d'administration via un appareil mobile

Sélectionnez ensuite le site Web DISH dans le menu d'action rapide. Remarque : vous pouvez accéder plus rapidement à vos horaires d'ouverture et à votre contenu en les ouvrant depuis cet emplacement.

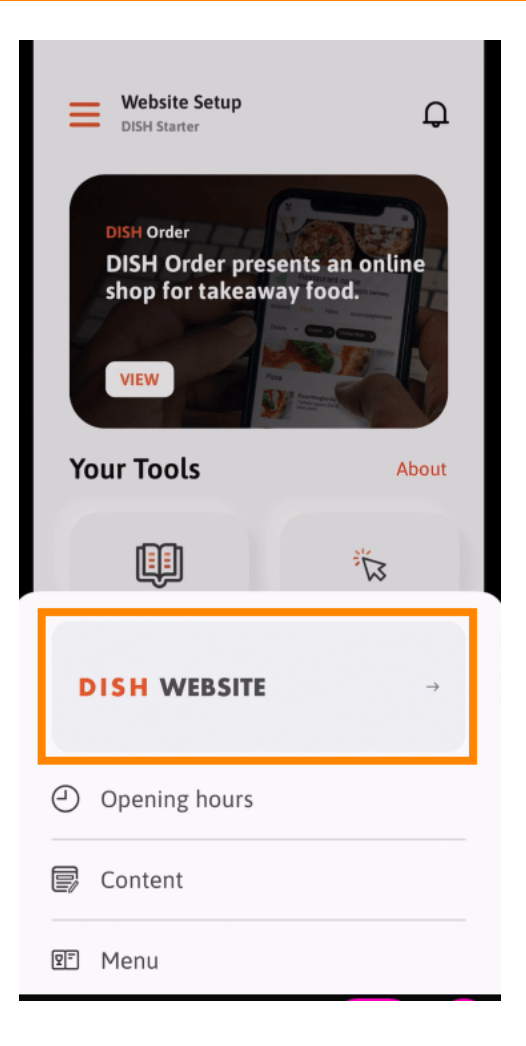

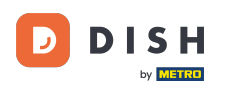

Site Web DISH - Comment accéder au panneau d'administration via un appareil mobile

Voilà ! Vous avez désormais accès au tableau de bord de votre site web DISH.

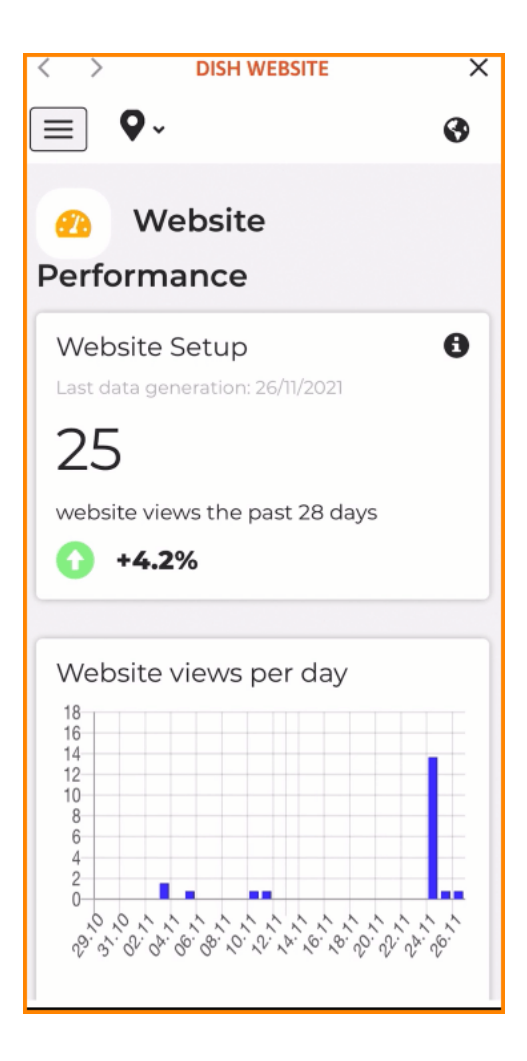

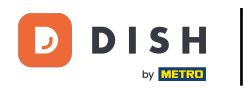

Site Web DISH - Comment accéder au panneau d'administration via un appareil mobile

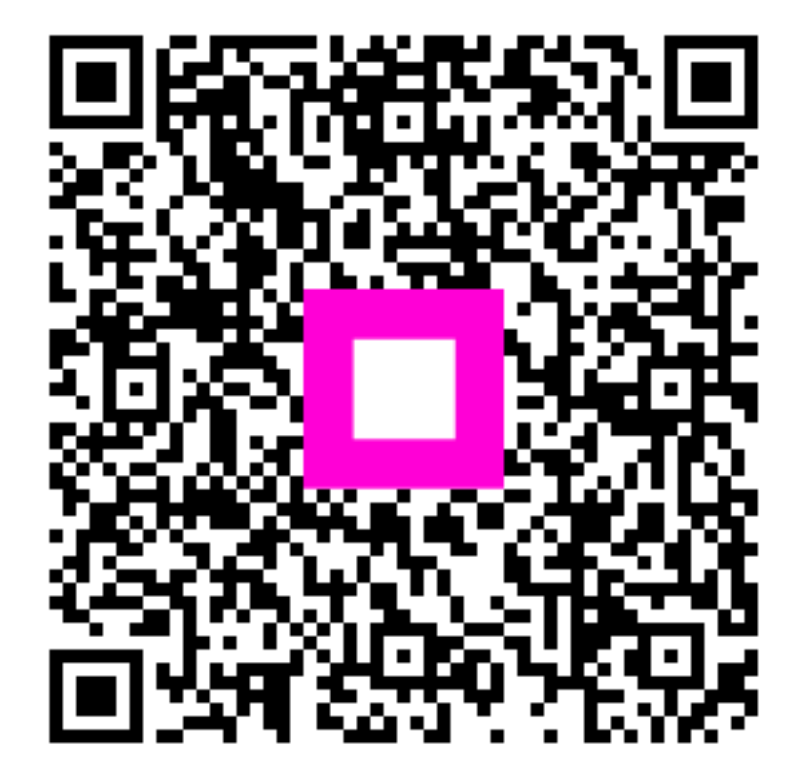

Scannez pour accéder au lecteur interactif